## **Connect to LSC Through Your e-Services**

## What is e-Services?

e-Services is the system you will use to register for courses, view your bill and find financial aid information. You can also use your e-Services to update your contact information, view your grades and print important documents, such as your interactive degree audit report and your academic record (i.e. unofficial transcript).

## How to login to e-Services:

- 1. Go to www.lsc.edu
- 2. At the top of the page, hover over the icon: Login  $\checkmark$
- 3. Select "e-Services" from the list
- 4. Enter your StarID (ab1234cd) and password and click "Login"
  - i. For help with your StarID, view the Activate your Star ID instructions page included in this packet, or visit <a href="https://starid.minnstate.edu/">https://starid.minnstate.edu/</a>

| Lako                    | How to navigate your e-Services:            |                                                                                          |
|-------------------------|---------------------------------------------|------------------------------------------------------------------------------------------|
| Superior                | $\rightarrow$                               | Dashboard                                                                                |
| I COLLEGE               |                                             | This is the first screen you see when you log into your e-Services. This will give you a |
|                         |                                             | snapshot of your student account, including your bill, class schedule and financial aid  |
| Student e-services      |                                             | status. Be aware that you may have a hold on your account for orientation. All new       |
| Dashboard               |                                             | See your Accepted Student Checklist for more information on how to complete              |
| Hama                    |                                             | Orientation.                                                                             |
| nome                    |                                             |                                                                                          |
| Account Management      | $\longrightarrow$                           | Account Management                                                                       |
| Courses & Registration  |                                             | opdate your personal information (name, address, demographic).                           |
|                         |                                             | Courses & Registration                                                                   |
| Academic Records        |                                             | This is where you search for courses, build your class wish list, make changes to your   |
| Financial Aid           |                                             | registration and view your class schedule in detail. Remember, you must complete         |
|                         |                                             | Orientation before you can register for classes for the first time.                      |
| Bills and Payment       | $\neg                                     $ | Academic Records                                                                         |
| Student Employment      |                                             | Review your academic record, including your grades, unofficial transcript, transfer      |
|                         |                                             | coursework and your interactive Degree Audit Report (DAR).                               |
| Contact Us              | $\neg \mid { } \downarrow $                 | Financial Aid                                                                            |
| Campus                  |                                             | After completing the Free Application for Federal Student Aid (FAFSA), you can view      |
|                         |                                             | your application status here. Once your FAFSA has been reviewed, it will be sent to      |
| Home                    |                                             | LSC electronically for additional processing and packaging. View and print your          |
| Bookstore               |                                             | Award Notification and request to use your federal student loans.                        |
| Faculty/Staff Directory | $  \longrightarrow$                         | Bills and Payment                                                                        |
| radary, oran birdetory  |                                             | View your bill in detail for both current and previous terms. See when payment(s),       |
| Laka Cumarian Callana   |                                             | including financial aid, has been applied to your bill. You can also see if you will be  |
| Lake Superior College   |                                             | receiving a refund from your financial aid.                                              |
| 2101 Trinity Road       |                                             |                                                                                          |
| 55811                   | $\longrightarrow$                           | Contact Us                                                                               |
| Phone:                  |                                             | When in doubt, give us a shout! This page will connect you via email with Financial      |
| 218-733-7600            |                                             | Aid, Student Payment Office, Records Office and the Professional Advising Team.          |

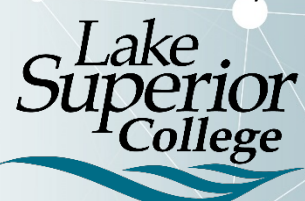

A member of Minnesota State